## Instructie PDF bestanden omzetten naar Word

- 1. Bedenk dat het omzetten niet feilloos werkt! Vooral bestanden met veel grafische elementen zijn lastig om te zetten.
- 2. Open Acrobat Pro, bijvoorbeeld via het Launchpad:

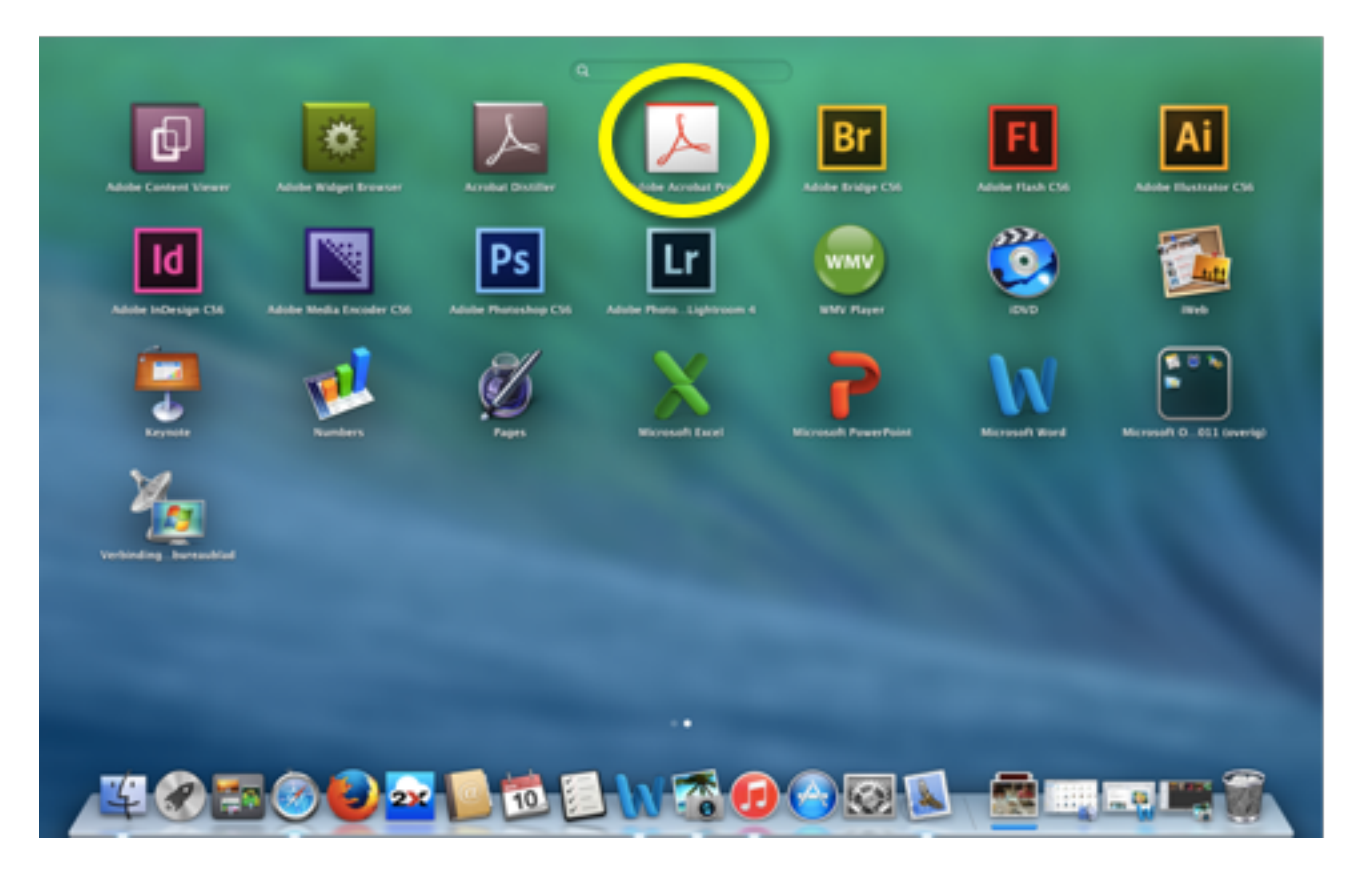

3. Kies Bestand > Open en kies het PDF-bestand dat je wilt omzetten:

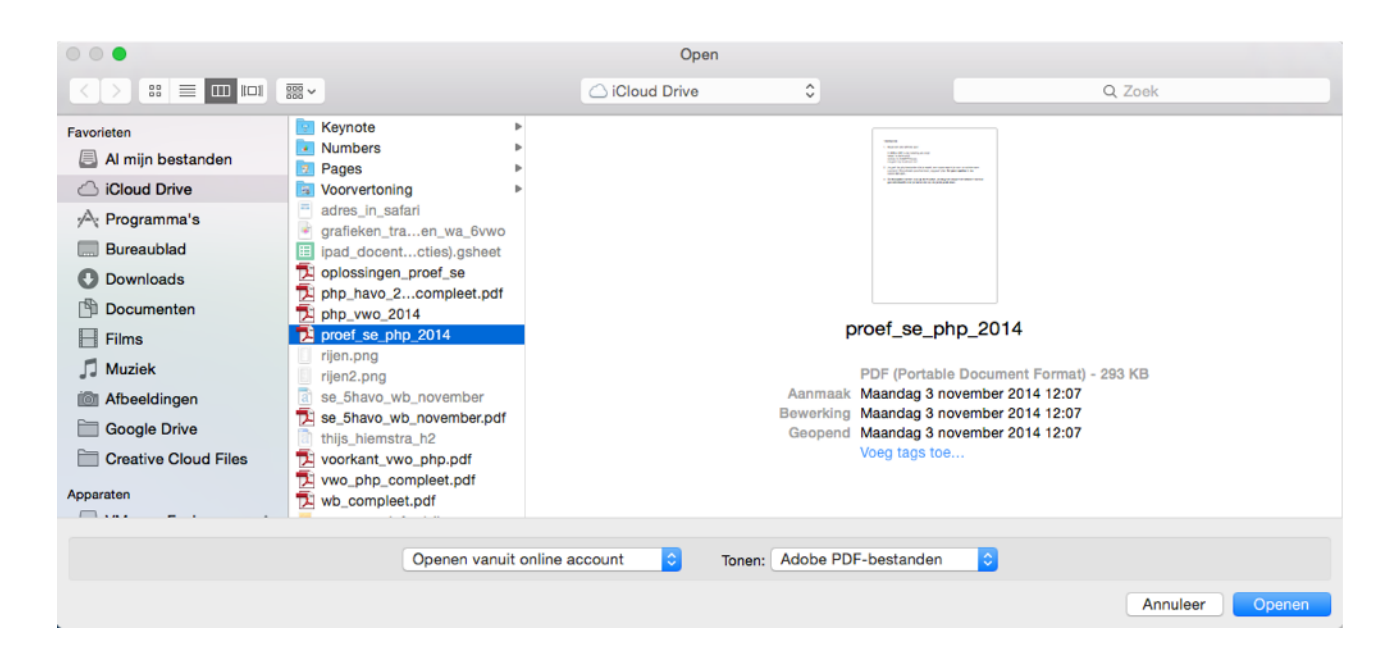

- 4. Kies Voor Openen. Vervolgens komt het PDF-bestand in beeld. Kies nu voor Bestand > Opslaan als ander bestand...
- 5. Kies nu voor Microsoft Word en de versie die je wilt gebruiken. (de verschillen zijn niet echt belangrijk)

| Openen<br>Openen vanuit Acrobat.com                 | жо  | Image: The second second se |                       |
|-----------------------------------------------------|-----|----------------------------------------------------------------------------------------------------|-----------------------|
| Recent bestand openen                               |     |                                                                                                    |                       |
| Maken                                               | •   |                                                                                                    |                       |
| Opslaan                                             | жs  |                                                                                                    |                       |
| Opslaan als                                         | 企業S |                                                                                                    |                       |
| Opslaan als ander bestand                           |     | Microsoft Word                                                                                                    | Word-document         |
| Opslaan naar Acrobat.com                            |     | Spreadsheet                                                                                                    | Word 97-2003-document |
| Bestand verzenden                                   |     | Afbeelding                                                                                                    |                       |
| Documenten laten ondertekenen                       |     | HTML-webpagina                                                                                                    | 1                     |
| Herstellen<br>Sluiten                               | жw  | Kleinere PDF<br>Gecertificeerde PDF<br>Uitgebreide PDF Reader<br>Geoptimaliseerde PDF                                                                                                    |                       |
| Eigenschappen                                       | ЖD  |                                                                                                    |                       |
| Afdrukken                                           | ЖP  | PDE-bestand yoor archivering (PDE/A)                                                                                                    |                       |
| In <b>220</b> en <b>221</b> is<br>lokaal: is de H-s |     | PDF-bestand voor drukwerk (PDF/X)                                                                                                    |                       |
|                                                     |     | Meer opties                                                                                                    |                       |

6. Je hebt nu een Word document! Soms is het nodig om de opmaak nog eens langs te lopen.

## Opmerking:

De schermfoto's laten van Acrobat Pro versie 11 zien. Op details verschilt deze van versie 10. Je kunt natuurlijk altijd updaten naar de laatste versie.